## Änderung VR-NetKey in einen eigenen Benutzernamen/Alias

Um Ihnen eine komfortable Anmeldung zu ermöglichen, können Sie sich alternativ zum 9-stelligen VR-NetKey einen individuellen Benutzernamen, den sogenannten "Alias", als Wunschbezeichnung vergeben. Ihr Alias sollte für Sie leicht zu merken, für Außenstehende aber schwer zu erraten sein.

## So legen Sie einen Alias (Benutzernamen) zur Vereinfachung der Anmeldung an:

## 1. Schritt – Aufruf des VR-NetKeys

Nach der Anmeldung im Online-Banking rufen Sie im horizontalen Menü **Service** auf. Anschließend klicken Sie unter dem Menüpunkt **Online-Banking** auf **Alias**.

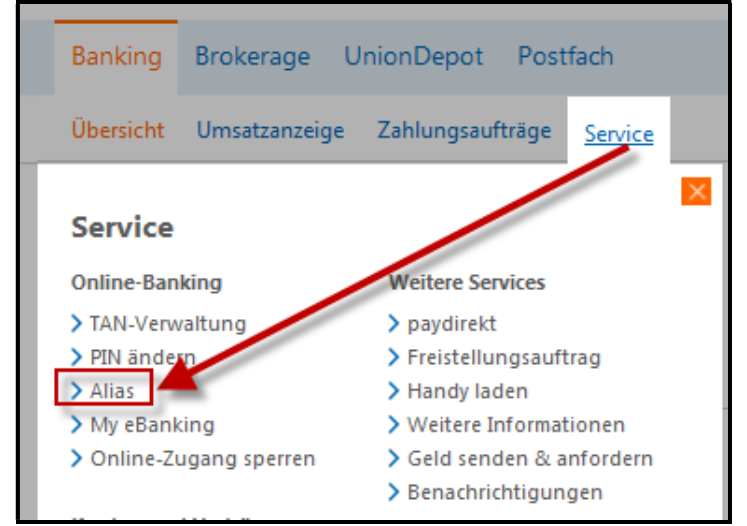

## 2. Schritt – Alias bearbeiten

Im Feld **Gewünschter neuer Alias** und **Wiederholung neuer Alias** können Sie nun Ihre Wunschbezeichnung vergeben. Speichern Sie bitte über Ändern.

Der vergebene Alias kann jederzeit von Ihnen geändert oder gelöscht werden.

| > Banking > Service > Online-Banking > Alias 🗹                                                                                                    |
|----------------------------------------------------------------------------------------------------|
| Alias ändern                                                                                                    |
| Wenn Sie sich einen Alias (alternativer Benutzername, z.B. "Hermann_1975") vergeben, können Sie<br>sich zukünftig mit Alias oder VR-NetKey anmelden.<br>VR-NetKey: 123456789                                                                                                    |
| Gewünschter neuer Alias:                                                                                                    |
| Wiederholung neuer Alias:                                                                                                    |
| <ul> <li>Der Alias muss aus mindestens 7 Zeichen bestehen und kann maximal 35 Zeichen lang sein.<br/>Zulässig sind alle Buchstaben, Ziffern und die Sonderzeichen@.</li> <li>Bitte beachten Sie, dass ein rein numerischer Alias nicht möglich ist.</li> <li>Zwischen Groß- und Kleinschreibung wird nicht unterschieden.</li> </ul> |
| Ändern Zurück                                                                                                    |

Die Änderung/Neuanlage muss mit einer gültigen TAN bestätigt werden. Zukünftig können Sie die Anmeldung über den Alias und Ihre PIN durchführen.